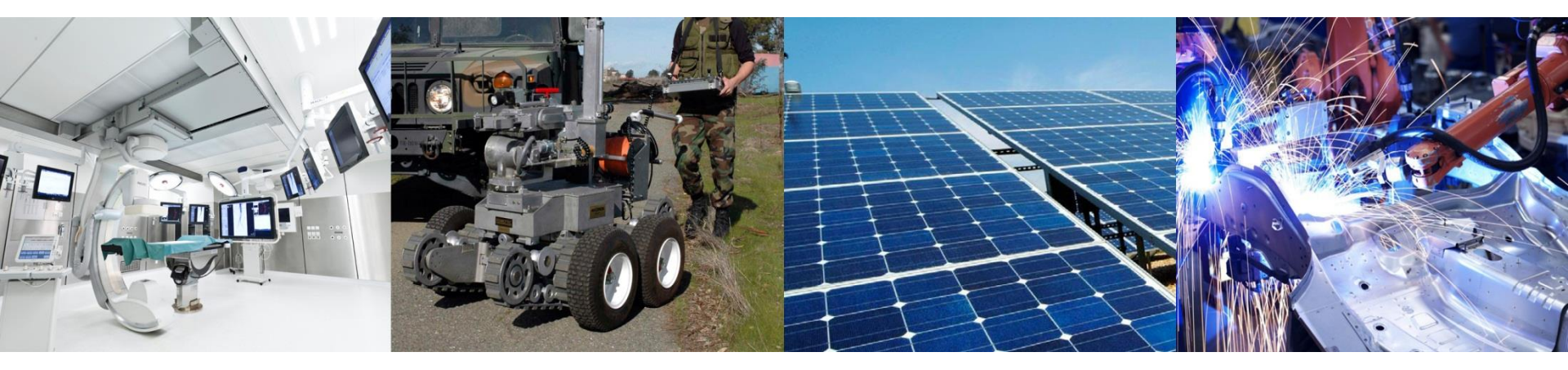

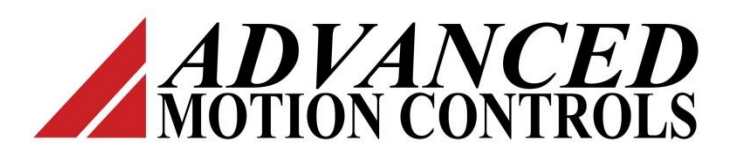

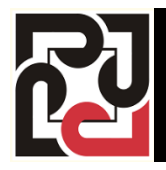

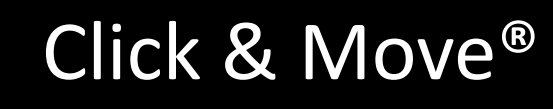

C++ Function

Two Axis Motion Project

# **Project Description**

In this lesson we will add C++ code in the form of a function block to a Click and Move project.

Starting with a new "One Axis with Can Open Network " project we will add logic to generate and display a running average of the Actual Position of the motor. The complete project named "CPP\_EXAMPLE" is available for review.

The Actual Position stream is sampled every 200 ms at which time the NEW\_AGERAGE is calculated .

NEW\_AVERAGE = (sampled value / WEIGHT) + (LAST\_AVERAGE - (LAST\_AVERAGE / WEIGHT))

## **Create New Project**

Start C&M and close the open project (if any). Click "File" "New project" "One Axis With CanOpen Network".

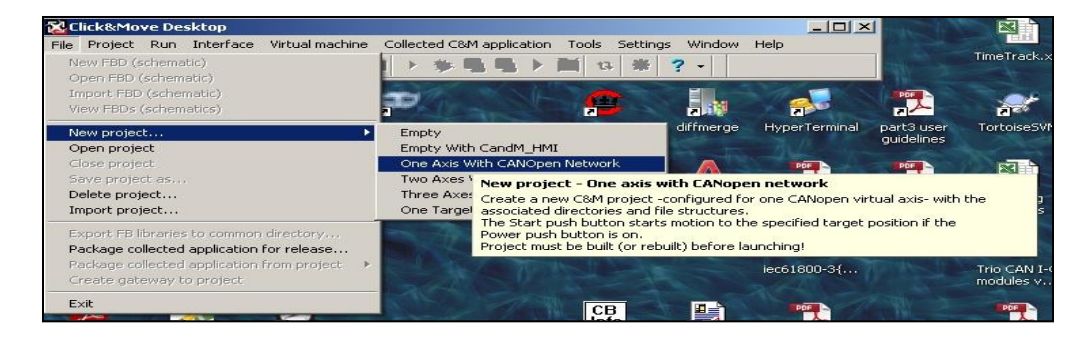

Save the project to the C&M "Projects" folder under the project name "CPP\_EXAMPLE"

| Project nam  | •                  |                    |  |
|--------------|--------------------|--------------------|--|
| CPP_EXAM     | IPLE               |                    |  |
| Project pare | nt directory       |                    |  |
| C:\CandM\    | Working_5_3_3d\Pr  | ojects             |  |
| New project  | directory:         |                    |  |
| C:\CandM\    | Working_5_3_3d\Pro | ojects\CPP_EXAMPLE |  |

# Build the new project

| Click&Move Desktop- C:\CandM\Worl         | king_5_3_3d\Projects\CPP_EXAMPLE_                       |
|-------------------------------------------|---------------------------------------------------------|
| File Project Run Interface Virtual machin | ne Collected C&M application Tools Settings Window Help |
| 🕒 37 1 🏠 - 🖿 🗀 🛤 🔺 🏄 😤                    | 🔤 🕨 🏂 🖷 🕨 🏙 😵 🤗 🕘 Target platform : PCW                 |
| Start a full build of the project         | Run the Project                                         |
|                                           | (after build completes)                                 |

The build should complete without errors as shown in this Message Window.

```
make.exe[1]. Worning to be done for Build .
make.exe[1]: Leaving directory `C:/CandM/WOFDE5~1/Projects/CPP_EX~2'
make: Leaving directory `C:/PROGRA~1/A-M-C/CA8154~1/System/MAKEFI~1'
Project is successfully built.
```

We have just created a single axis CAN interface project with a virtual axis. No hardware is required to run this project making it perfect for our C++ project.

Stop the project and close the HMI and Virtual Axis before going on to the next step

# Add Empty Function Block to the Project

On the Desktop click "File" "New FDB (schematic) to start a new schematic.

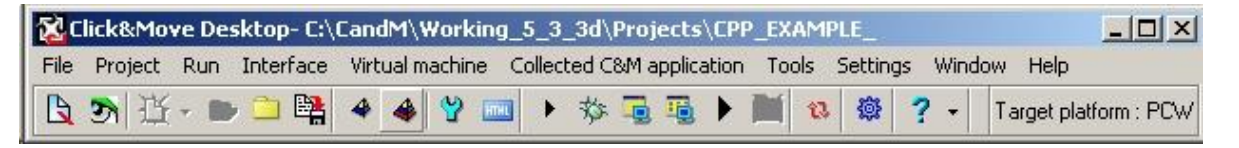

When the new schematic opens up click "File" "Save As" and save the file as "CPP\_AVG".

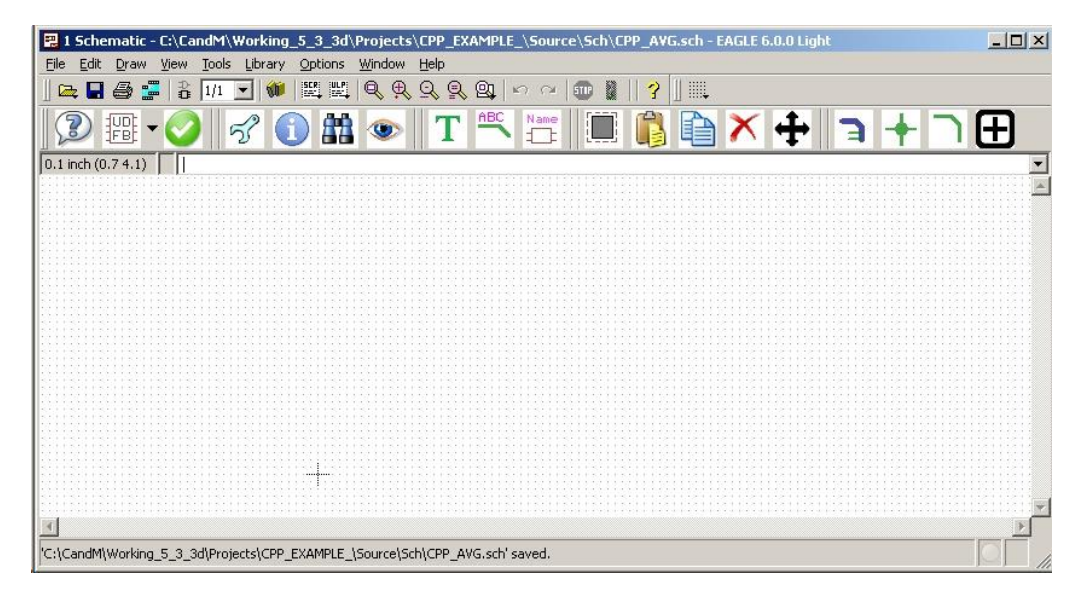

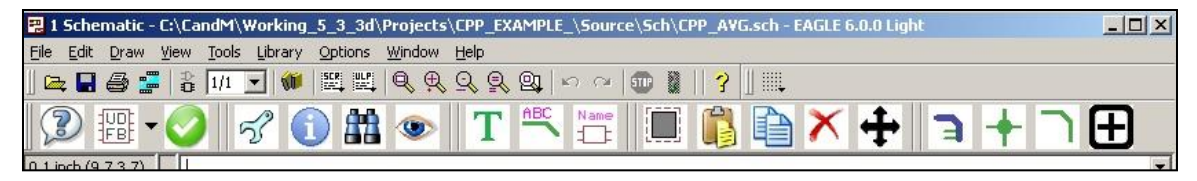

Click "Edit" "Add" or click the add icon 🕀 to open the library browser.

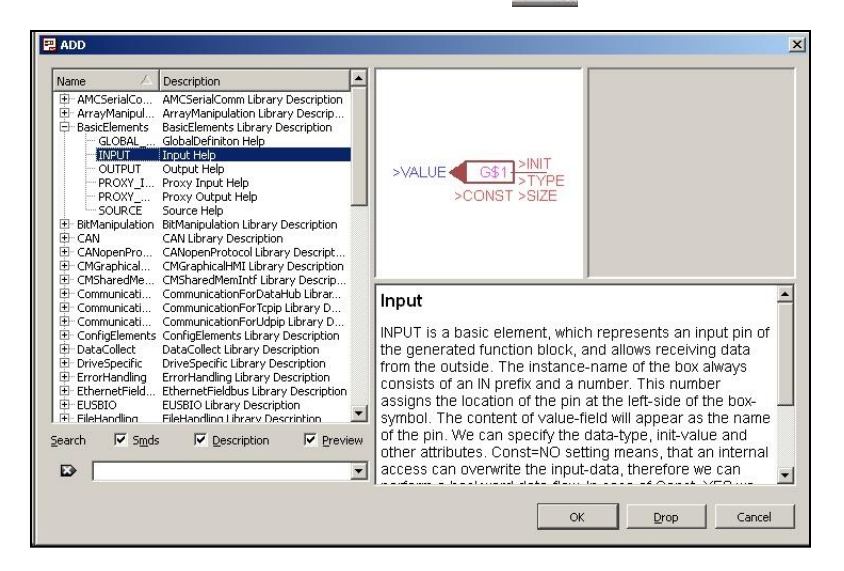

Click "BasicElements" "INPUT" "OK" and drop 4 inputs onto the schematic. Press "Esc" then click "OUTPUT" and add 2 outputs to the schematic. Press Esc twice to exit.

The schematic should look something like this:

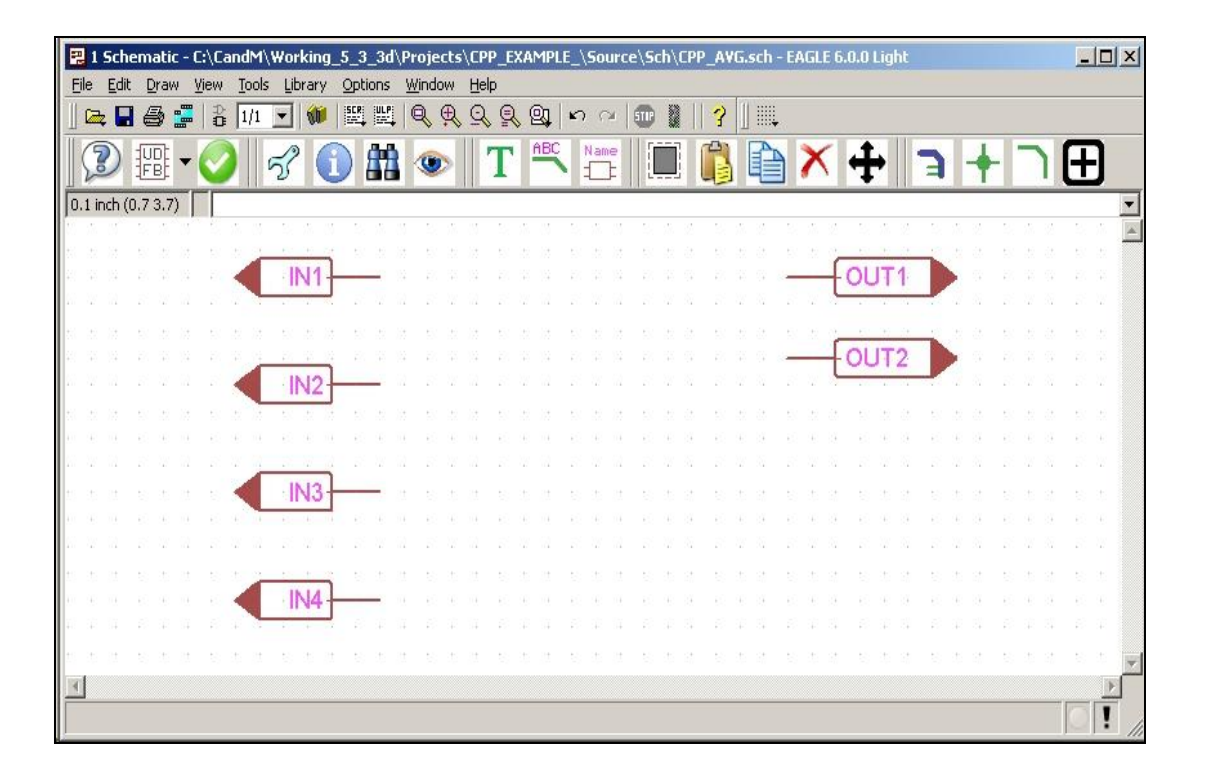

Now we assign a name and a type to each IO object.

Right click the IN1 input, and choose CM Set/Connect from the pop up list. Enter "ENABLE" in the Reference Name box and then check the Advanced check box.

| Reference Nam<br>Instance Name | e = ENABLE                                                        | Net name 🖉 |
|--------------------------------|-------------------------------------------------------------------|------------|
| Connection                     | 100                                                               |            |
| Net Name =                     |                                                                   |            |
|                                | Select from the list on the right!<br>Double Click Selected Item! |            |
|                                |                                                                   |            |

| E | N/ | AB | ĿE | C | 1 | N1 | ᢇ | 30 |            |  |
|---|----|----|----|---|---|----|---|----|------------|--|
|   |    |    |    | 1 |   |    |   | ~  | <b>~</b> ! |  |
|   |    |    |    |   |   |    |   |    |            |  |

| Identification   |                        | Connectio                              | in                       |                                      |                   | Available Nets |
|------------------|------------------------|----------------------------------------|--------------------------|--------------------------------------|-------------------|----------------|
| Reference Name = | ENABLE                 | Net Name                               | =                        |                                      |                   | Net name       |
| Instance Name =  | IN1                    |                                        | (Select fro              | m the list on the ri                 | ght!)             |                |
| Attributes       |                        |                                        |                          |                                      |                   |                |
|                  | (empty field =         | default value)                         |                          | (* = default val                     | ue)               |                |
| DOT =            |                        |                                        |                          | NO*                                  | YES               |                |
| CLOCK =          |                        |                                        |                          | NO*                                  | YES               |                |
| CONST =          |                        |                                        |                          | NO                                   | YES*              |                |
| SIZE =           |                        |                                        |                          | (Unsigned integ                      | er or Expression) |                |
| TYPE = Bool      |                        |                                        |                          | (Select from th                      | e list below!)    |                |
| INIT =           |                        |                                        |                          | FALSE*                               | TRUE              |                |
| Type Extension — | -Standard Data Types - | Special Data Types                     | Enumerated               | Data Types                           | Enum              | erated Values  |
| • None           | Type Name              | Type Name 🛆 🔺                          | Type Name                |                                      | Def               | ine 🛆 Value    |
| C <u>A</u> rray  | Bool<br>Eloat32        | AxesGroupRefIntf*                      | AxesGroup                | RefBoolParNum<br>RefCommandParN      |                   |                |
| C Matrix         | Float64<br>Int16       | CycleCounterValue<br>Error             | AxesGroup<br>AxesGroup   | RefFloat64ArrayP<br>RefFloat64ParNur | arNi<br>n         |                |
| Template Type    | Int32<br>Int64         | ErrorId<br>FBInstanceId                | AxesGroup<br>AxesGroup   | RefInt32ParNum<br>RefParNum          |                   |                |
|                  | Int8<br>UInt16         | FBProperties<br>GroupError             | AxesGroup<br>AxisRefBoo  | RefUInt32ParNum<br>blParNum          | 1                 |                |
|                  | UInt32<br>UInt64       | GroupErrorId<br>PString256             | AxisRefCor<br>AxisRefDat | mmandParNum<br>:aParNum              |                   |                |
|                  | UInt8                  | PString32<br>ParNum<br>TD AxisRefIntf* |                          | at64ParNum<br>32DarNum               |                   |                |
|                  |                        |                                        | 1                        |                                      |                   |                |

Double click "Bool" in the Standard Data Types Window. Click the "OK" button when done.

 $\leftarrow$  Now Input 1 looks like this.

Now repeat the process to assign names and types to the other IO's.

| 10   | TYPE    | NAME          |
|------|---------|---------------|
| IN1  | Bool    | ENABLE (done) |
| IN2  | Float64 | DATA_IN       |
| IN3  | Float64 | WEIGHT        |
| IN4  | Bool    | TAKE_DATA     |
| OUT1 | Float64 | AVERAGE       |
| OUT2 | Bool    | DONE          |

When finished, the schematic will look like this:

|                    | . (B).             |
|--------------------|--------------------|
| 0.1 mh116400       |                    |
|                    | oat64 OUT1 AVERAGE |
| DATA_IN            | Bool OUT2 DONE     |
| WEIGHT IN3 Float64 |                    |
|                    |                    |
|                    |                    |

#### C++ Function Block Project

## Add the new Schematic to the Library

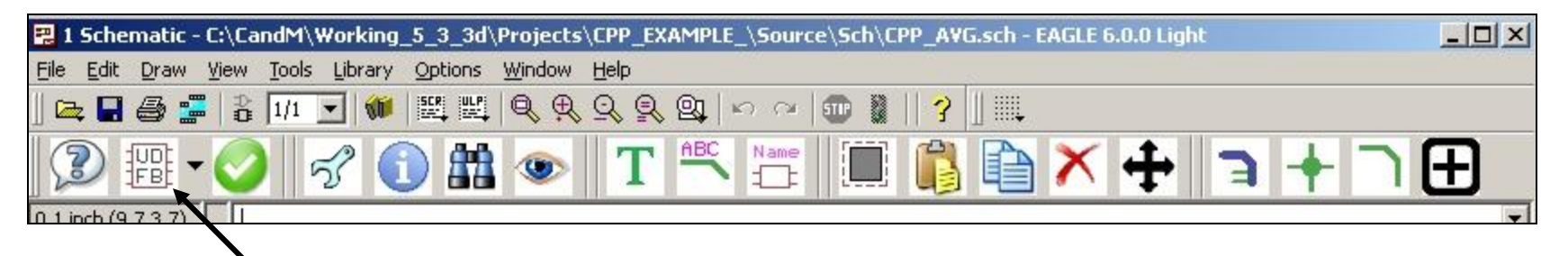

Click the UDFB button on the tool bar. Choose "Create" to add our schematic to the library.

NOTE: Should we some day make changes to an existing function block that affect the inputs and outputs, we use the UDFB button and choose "Re-Create" to modify the existing information.

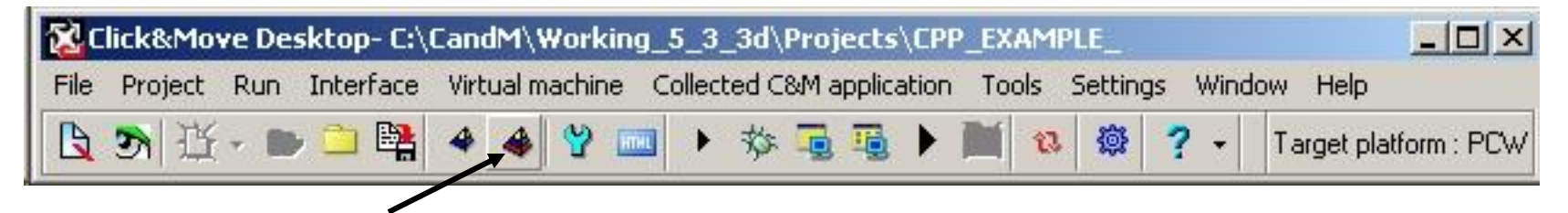

Now start a full build and the compiler will create skeleton c++ and dot h files for our new schematic.

# Move the C++ files to the Source Folders

The compiler placed our project source files under the "Generated folder". We must move them out from under the "Generated" folder.

Use Windows File Explorer to move these two files "CppavgImpl.cpp" and "CppavgImpl.h"

From the folder "C:\CandM\Working\_5\_3\_3d\Projects\CPP\_EXAMPLE\Generated\Source\Cpp"

To the folder "C:\CandM\Working\_5\_3\_3d\Projects\CPP\_EXAMPLE\Source\Cpp"

In the particular case of this example, you will need to create the "\Cpp" folder before moving the files.

(The "\Working\_n\_n\_n(m)\" part of the path will vary with the C&M version)

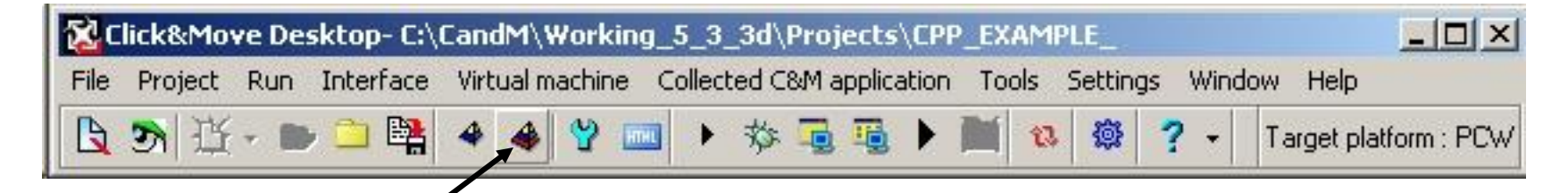

Now start another full build. Again it should complete with success.

We are now ready to begin adding C++ code to the source files.

# Add C++ code to the dot H Source File

Use your favorite text editor to edit the "CppavgImpl.cpp" and "CppavgImpl.h" source files. (I use Notepad++ and it colors the text)

Add the following lines of code to the CppavgImpl.h file after the line containing "private:"

Bool takeDataWas; Bool enableWas; Float64 Average;

When finished the text will look similar to this:

|    | <pre>void body(void);</pre>          |
|----|--------------------------------------|
|    | protected:                           |
|    | private:                             |
|    | Bool takeDataWas;                    |
|    | Bool enableWas;                      |
|    | Float64 Average;                     |
|    | <pre>// Object Copy Prevention</pre> |
|    | CppAvg(const CppAvg&);               |
|    | CppAvg& operator=(const CppAvg&);    |
| }; |                                      |

Add C++ code to the dot Cpp Source File

Add the following lines of code to the CppavgImpl.cpp file. Just before the first line containing an Open Brace "{"

> ,takeDataWas(0) ,enableWas(0) ,Average(0)

And add these lines of code between the Open and Close Brace "{ }" just after the line with "body()":

```
if(*pin_Enable)
{
    if(( *pin_TakeData) && (!takeDataWas))
    {
        src_Average=src_Average-(src_Average / *pin_Weight);
        src_Average=src_Average+(*pin_DataIn / *pin_Weight);
        takeDataWas=1;
    }
    else
    {
        takeDataWas=*pin_TakeData;
    }
    else
    {
        src_Average=0;
        takeDataWas=0;
    }
}
```

Add C++ code to the dot Cpp Source File

After making the changes your source file will look something like this:

```
#ifndef
              CppAvgImpl h
   #include "CppAvgImpl.h"
#endif
using namespace CM;
ImplFBsCM::CppAvg::
CppAvg(Char const * instanceName, const IntfFBsCM::IName *pa
   CppAvgBase(instanceName, parent, nextSibling, systemData,
   ,takeDataWas(0)
   ,enableWas(0)
   ,Average(0)
3 (
}
ImplFBsCM::CppAvg::
~CppAvg()
36
}
void ImplFBsCM::CppAvg::
body()
3 6
  if(*pin Enable)
  ł
    if(( *pin TakeData) && (!takeDataWas))
      src Average=src Average-(src Average / *pin Weight);
      src_Average=src_Average+(*pin_DataIn / *pin_Weight);
      takeDataWas=1;
    ÷.
    else
    £
      takeDataWas=*pin_TakeData;
    ¥
  ł
  else
  £
    src_Average=0;
    takeDataWas=0;
  3
```

# Build the project to verify the work

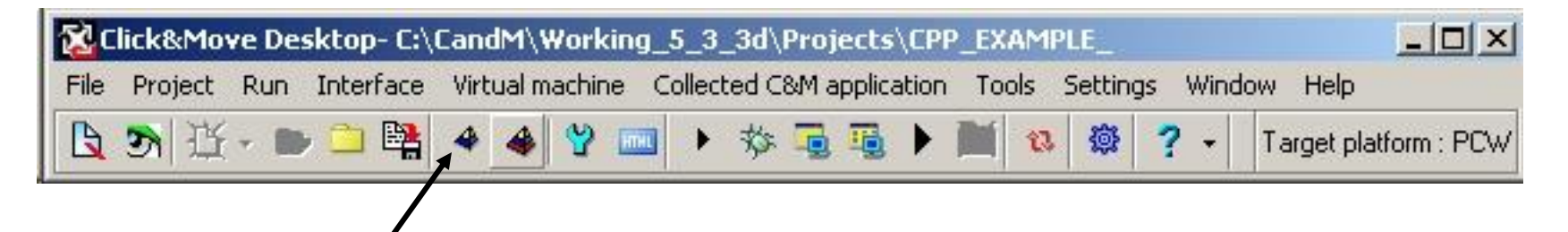

Now start a build for our changes. Again it should complete with success. If not, check your work.

We are now ready to add our CPP function block to the project.

# Add the new function block to the project

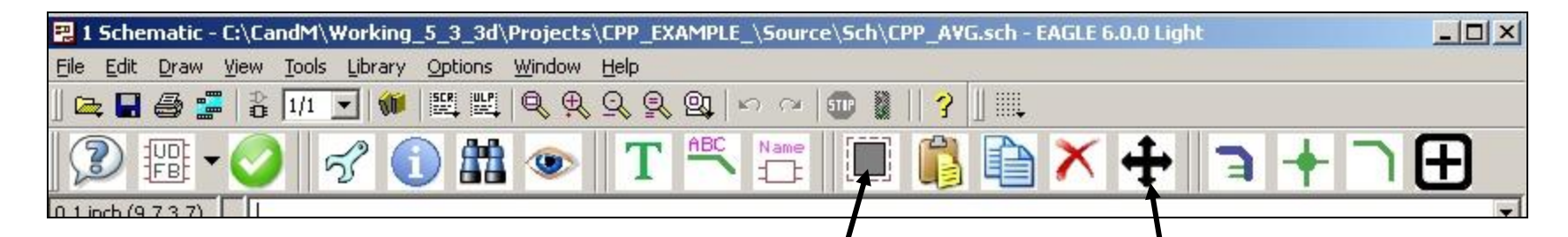

Open the "C\_M\_MAIN.sch" main schematic. Use the Block Select tool and Move Tool to make some room for our new logic.

| 5)                                    |                     |                                                 |
|---------------------------------------|---------------------|-------------------------------------------------|
|                                       |                     |                                                 |
|                                       |                     |                                                 |
|                                       |                     |                                                 |
|                                       |                     |                                                 |
|                                       |                     |                                                 |
|                                       |                     |                                                 |
|                                       |                     |                                                 |
|                                       |                     |                                                 |
| Jurns axis on aft                     | reset               |                                                 |
| LGB                                   |                     |                                                 |
| R_F_TRIG2                             | ONE-CAN AXIS-SET-UP |                                                 |
| TRUE SOUCH Ford a DI                  | NAVIS ON BILBY      |                                                 |
| OR2                                   |                     | OUTS SETTING_UP_AXIS                            |
| - ING                                 |                     |                                                 |
| - IN3                                 | POWER ARE STATUS    | OUTS POWER_ON                                   |
|                                       |                     |                                                 |
|                                       | AKIS_PLOOPEN_STATE  |                                                 |
|                                       | AKIS_ACT_POS        | OUT4 AXIS1_ACT_POS                              |
|                                       | POSIFION_TIME_STAMP |                                                 |
|                                       | FB_ERROR            |                                                 |
|                                       | ER BEROR ID         | OUT2                                            |
|                                       |                     |                                                 |
|                                       | (FEEROR_CODEIDA     |                                                 |
|                                       |                     |                                                 |
| · · · · · · · · · · · · · · · · · · · |                     |                                                 |
| IN2                                   |                     | MC2                                             |
| R F TRIG                              |                     | MC_MOVE_ABSOLUTE                                |
|                                       | Los.                | AXIS_REF                                        |
|                                       |                     | DONE                                            |
|                                       | AND2                | CONTINUOUS_UPDATE BUSY                          |
|                                       |                     | POSITION                                        |
|                                       |                     | 1 NELOCITY COMMAND AROPTED                      |
| INTERFACE_OPTIONS                     |                     |                                                 |
| DEFAULT # INTE1                       |                     | ACCELERATION                                    |
| INTP1                                 |                     | DECELERATION ERROR_ID                           |
|                                       |                     | 10 JERK                                         |
| TYPE = CM_HMI<br>TYPE POW =           |                     | DIRECTION · · · · · · · · · · · · · · · · · · · |
| TYPE PCL =                            |                     | OUFFER_MODE                                     |
| TYPE_MAL =                            |                     |                                                 |
|                                       |                     |                                                 |
|                                       |                     |                                                 |
|                                       |                     |                                                 |

C++ Function Block Project

## Add the new function block to the project

Click "Edit" "Add" or click the add icon 🕀 to open the library browser.

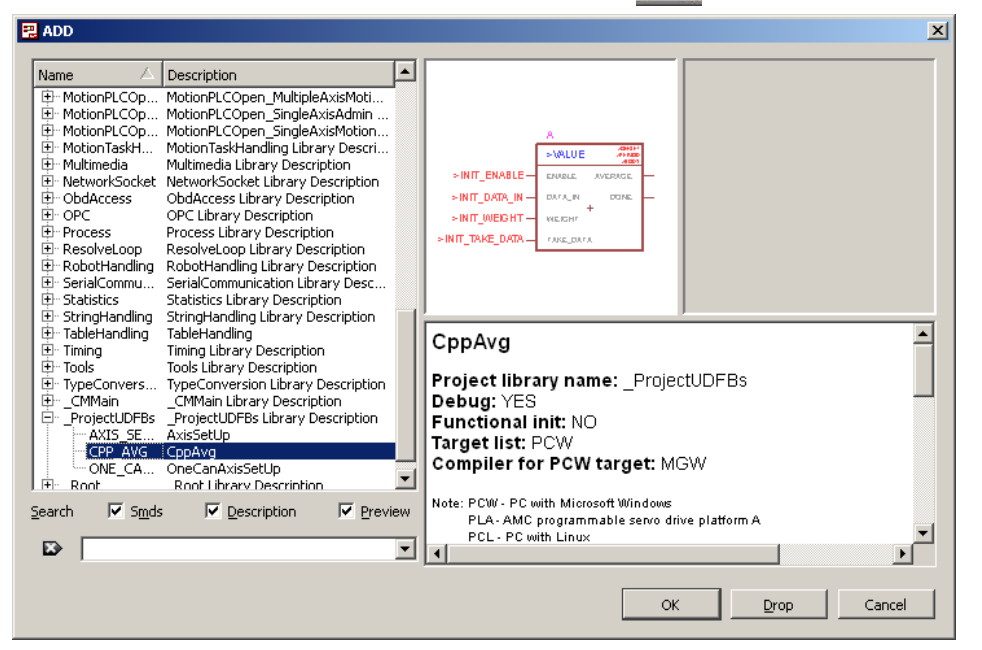

Scroll down to the ProjectUDFBs section and then click on CPP\_AVG. Drop an instance of the block on the main schematic and press Esc. Scroll up to the Logic section and drop an instance of T\_ON\_OFF Clock Signal Generator onto the main schematic. Press Esc once. Scroll up again to the Basic Elements section and select OUTPUT. Drop an output onto the main schematic and press Esc twice to quit adding.

#### Connect the new blocks to the project

The Main schematic should look something like this:

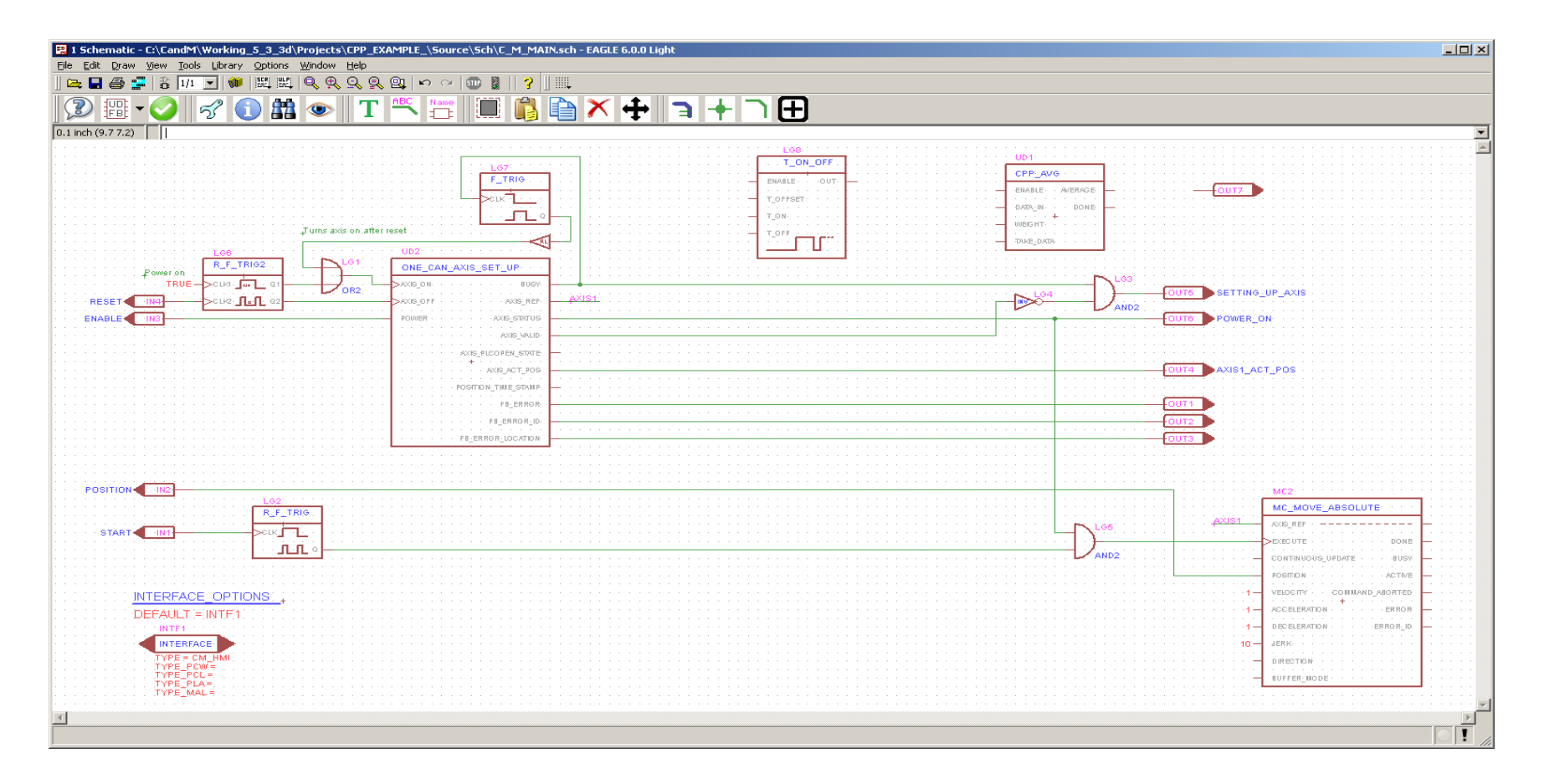

# Connect the new blocks to the project

Add connections highlighted in YELLOW to the Main schematic.

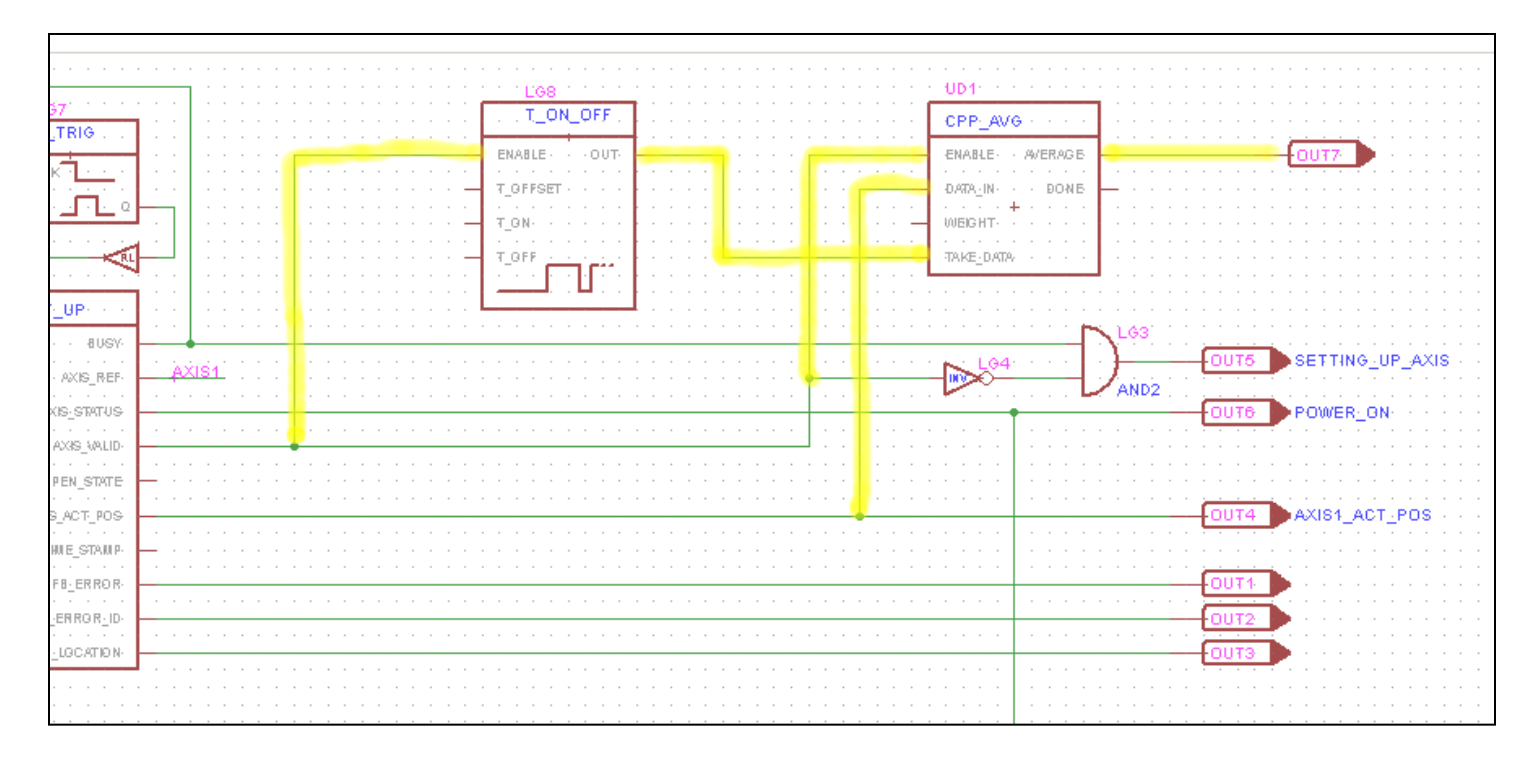

## Add Default values to control the averaging process.

| Pin Id $ \triangle$                                      | Pin Name        | Pin Type         | Net Name          | Init Value |   |
|----------------------------------------------------------|-----------------|------------------|-------------------|------------|---|
| In1                                                      | ENABLE          | Bool             | N\$24             |            |   |
| In2                                                      | T_OFFSET        | Float64          |                   |            |   |
| In3<br>In4                                               | T_ON            | Float64          |                   |            |   |
| 104                                                      | I_OFF           | Float64          |                   |            |   |
|                                                          |                 |                  |                   |            |   |
|                                                          |                 |                  |                   |            |   |
|                                                          |                 |                  |                   |            |   |
|                                                          |                 |                  |                   |            |   |
|                                                          |                 |                  |                   |            |   |
|                                                          |                 |                  |                   |            |   |
|                                                          |                 |                  |                   |            |   |
|                                                          |                 |                  |                   |            |   |
|                                                          |                 |                  |                   |            |   |
|                                                          |                 |                  |                   |            |   |
| ouble Click S                                            | elected Item!   |                  |                   |            |   |
| ouble Click S                                            | elected Item!   |                  |                   |            |   |
| ouble Click S                                            | elected Item!   |                  |                   |            |   |
| ouble Click S<br>utput Pins —                            | ielected Item!  |                  |                   |            |   |
| ouble Click S<br>utput Pins –                            | ielected Item!  |                  |                   |            | 1 |
| ouble Click S<br>utput Pins –<br>Pin Id 🛛 🛆              | ielected Item!  | Pin Type         | Net Name          |            |   |
| ouble Click S<br>utput Pins –<br>Pin Id 🖉                | Pin Name        | Pin Type         | Net Name          |            |   |
| ouble Click S<br>utput Pins –<br>Pin Id A<br>Out1        | ielected Item!  | Pin Type<br>Bool | Net Name<br>N\$21 |            |   |
| ouble Click S<br>utput Pins -<br>Pin Id A<br>Out1        | Pin Name        | Pin Type<br>Bool | Net Name<br>N\$21 |            |   |
| ouble Click S<br>utput Pins –<br>Pin Id A<br>Out1        | Pin Name        | Pin Type<br>Bool | Net Name<br>N\$21 |            |   |
| vouble Click 9<br>utput Pins -<br>Pin Id A<br>Out1       | Pin Name<br>OUT | Pin Type<br>Bool | Net Name<br>N\$21 |            |   |
| ouble Click 9<br>utput Pins —<br>Pin Id A<br>Out1        | Pin Name<br>OUT | Pin Type<br>Bool | Net Name<br>N\$21 |            |   |
| ouble Click 9<br>utput Pins —<br>Pin Id A<br>Out1        | Pin Name<br>OUT | Pin Type<br>Bool | Net Name<br>N\$21 |            |   |
| ouble Click 9<br>utput Pins —<br>Pin Id A<br>Out1        | Pin Name<br>OUT | Pin Type<br>Bool | Net Name<br>N\$21 |            |   |
| ouble Click S<br>utput Pins -<br>Pin Id<br>Out1          | Pin Name<br>OUT | Pin Type<br>Bool | Net Name<br>N\$21 |            |   |
| ouble Click S<br>utput Pins —<br>Pin Id A<br>Out1        | Pin Name<br>OUT | Pin Type<br>Bool | Net Name<br>N\$21 |            |   |
| ouble Click 9<br>utput Pins —<br>Pin Id A<br>Out 1       | Pin Name<br>OUT | Pin Type<br>Bool | Net Name<br>N\$21 |            |   |
| ouble Click S<br>utput Pins -<br>Pin Id <u>A</u><br>Out1 | Pin Name<br>OUT | Pin Type<br>Bool | Net Name<br>N\$21 |            |   |
| ouble Click S<br>utput Pins —<br>Pin Id A<br>Out1        | Pin Name<br>OUT | Pin Type<br>Bool | Net Name<br>N\$21 |            |   |
| ouble Click S<br>utput Pins —<br>Pin Id A<br>Out 1       | Pin Name<br>OUT | Pin Type<br>Bool | Net Name<br>N\$21 |            |   |
| ouble Click S<br>utput Pins -<br>Pin Id <u>A</u><br>Out1 | Pin Name<br>OUT | Pin Type<br>Bool | Net Name<br>N\$21 |            |   |
| ouble Click S                                            | Pin Name<br>OUT | Pin Type<br>Bool | Net Name<br>N\$21 |            |   |

Right click the T\_ON\_OFF function block and choose "C&M Set/Connect"

Double click the line with "In3" "T\_ON" and enter "0.1" into the Init Value window. Click "OK" Do the same for the line with "In4" "T\_OFF" Click "OK" to close the window.

The schematic will look like this:

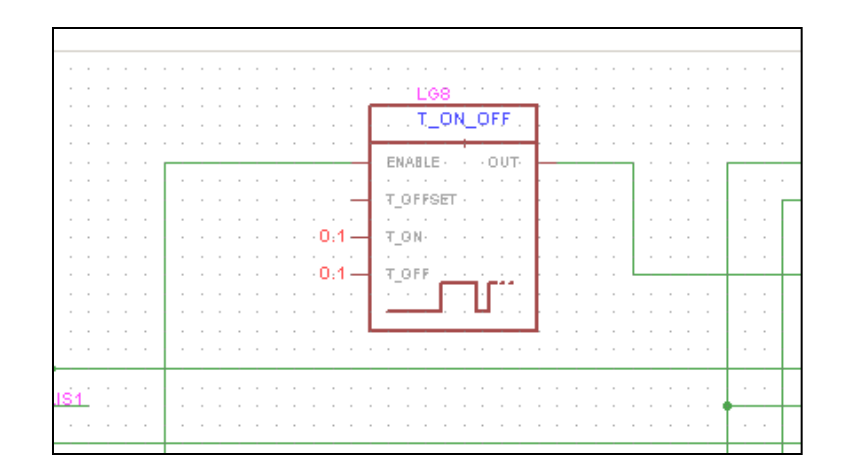

## Add Default Values to Control the Averaging Process

C++ Function Block Project

|                            | Pin Name       | Pin Type        | Net Name | Init Value |  |
|----------------------------|----------------|-----------------|----------|------------|--|
| Ini                        | ENABLE         | Bool            | N\$24    |            |  |
| In2                        | DATA_IN        | Float64         | N\$1     |            |  |
| INJ<br>In4                 | WEIGHT         | FIOAC64<br>Bool | N¢21     |            |  |
|                            |                |                 |          |            |  |
| ouble Click<br>Putput Pins | Selected Item! |                 |          |            |  |
| Pin Id 🛛 🕹                 | Pin Name       | Pin Type        | Net Name |            |  |
| Out1                       | AVERAGE        | Float64         | N\$19    |            |  |
|                            | 20012          | 2001            |          |            |  |
| Outz                       |                |                 |          |            |  |
| ouiz                       |                |                 |          |            |  |

Right click the CPP\_AVG function block and choose "C&M Set/Connect"

Double click the line with In3 WEIGHT and enter "10" into the Init Value window. Click "OK" Click "OK" to close the window.

The schematic will look like this:

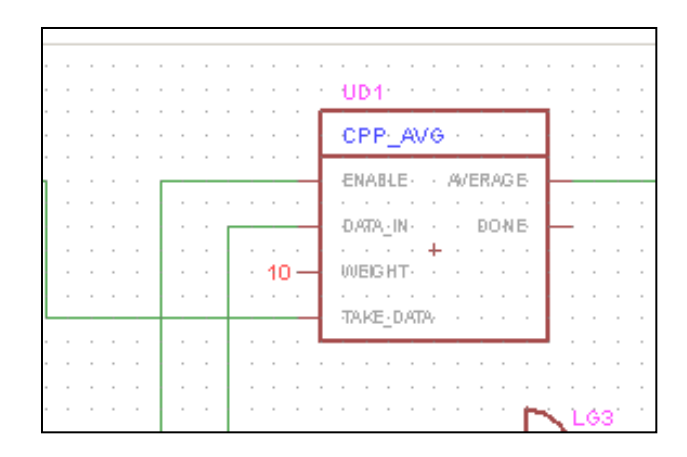

#### **Verify Main Schematic Page**

| 📴 ] Schematic - C:\CandM\Working_5_3_3d\Projects\CPP_EXAMPLE_\Source\Sch\C_M_MAIN.sch - EAGLE 6.0.0 Light                                                                                                    |             |
|----------------------------------------------------------------------------------------------------|-------------|
| File Edit Draw Yew Tools Library Sphons Window Help                                                                                                    |             |
|                                                                                                    |             |
| SP 謳・V ジ ① 謳 参 II へ 音 黒 鳴 唱 < 中 ヨ キ ) 田                                                                                                    |             |
| 0.1 inch (11.27.2)                                                                                                    | -           |
|                                                                                                    | <u></u>     |
| F_TRIO                                                                                                    |             |
|                                                                                                    |             |
|                                                                                                    |             |
| Juns axis on after reset.                                                                                                    |             |
|                                                                                                    |             |
|                                                                                                    |             |
|                                                                                                    |             |
|                                                                                                    |             |
| 0.024 2004                                                                                                    |             |
|                                                                                                    |             |
|                                                                                                    |             |
|                                                                                                    |             |
| Figenon,o COUT2                                                                                                    |             |
| FI_ERROR_LOCATON                                                                                                    |             |
|                                                                                                    |             |
| POSITION INC.                                                                                                    |             |
|                                                                                                    | ן : : : : ב |
|                                                                                                    | 1           |
|                                                                                                    |             |
|                                                                                                    |             |
|                                                                                                    |             |
| INTERFACE OPTIONS                                                                                                    |             |
|                                                                                                    |             |
| INTERFACE 10 ZEMA                                                                                                    |             |
| 1 116 = 04,1440<br>1 116 = 04,1440<br>1 116 = 04,1440 1 116 = 04,1440<br>1 116 = 04,1440 1 116 = 04,1440<br>1 116 = 04,1440 1 116 = 04,1440<br>1 116 = 04,1440 1 116 = 04,1440 1 116 = 04,1440 1 116 = 04,14400<br>1 116 = 04,14400 1 116 = 04,14400<br>1 116 = 04,14400 1 |             |
| 1 YPE_PLA=<br>1 YPE_MAL=                                                                                                    | 4           |
|                                                                                                    |             |
|                                                                                                    |             |
|                                                                                                    |             |

The Main schematic should look as shown. Save your project, all motion changes are complete.

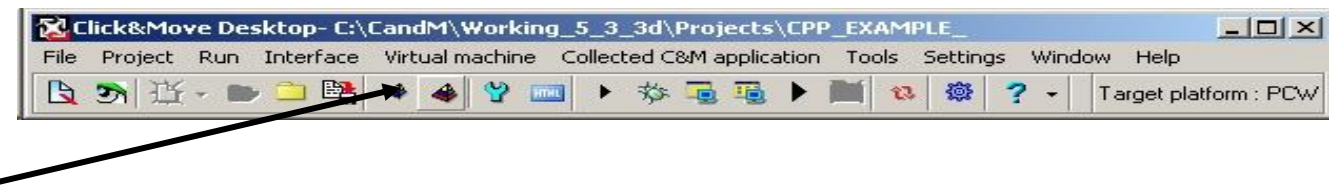

Build the project again, if the build fails, correct any mistakes and try again.

Click "Interface" "C&M-HMI" "Edit C&M-HMI Interface (Main) Variables" to display the variable properties.

|                    | 😵 Edit properties of variable | :5       |                      |                  |                                   |
|--------------------|-------------------------------|----------|----------------------|------------------|-----------------------------------|
|                    | 🔸 New 🛛 🏦 Search 🛛 💥          | Cut 🧃    | 🖞 Copy 🛱 Paste 🚺 Dup | olicate 📑 Delete | Save 💐 Import 💥 Export 📓 Refresh  |
|                    | 🖃 📲 Variable file             | Тр       | Name                 | Туре             | Mean                              |
|                    | C Constant                    | <b>*</b> | Tonoff               | TAttr            |                                   |
|                    | ype                           |          | Start                | Tdiscrete        | Autocreated C&M discrete variable |
|                    | Analog                        | E        | Position             | Tdouble          | Autocreated C&M numeric variable  |
|                    | Analog trend                  |          | Enable               | Tdiscrete        | Autocreated C&M discrete variable |
|                    | Beal                          |          | RESET                | Tdiscrete        | Autocreated C&M discrete variable |
| Click on "E Deel"  | Real trend                    |          | FB_ERROR             | Tdiscrete        | Autocreated C&M discrete variable |
|                    |                               | 123      | FB_ERROR_ID          | Tdirectdword     | Autocreated C&M numeric variable  |
| to filtor the list | Discrete trend                | AC       | FB_ERROR_LOCATION    | Twidestring      | Autocreated C&M string-variable   |
|                    |                               | E        | AXIS1_ACT_POS        | Tdouble          | Autocreated C&M numeric variable  |
|                    | - Multistate trend            |          | SETTING_UP_AXIS      | Tdiscrete        | Autocreated C&M discrete variable |
|                    | AC Message                    |          | POWER_ON             | Tdiscrete        | Autocreated C&M discrete variable |
|                    | 🔤 🔯 Datetimes                 | P.       | AVERAGE              | Tdouble          | Autocreated C&M numeric variable  |
|                    |                               |          |                      |                  |                                   |
|                    |                               |          |                      |                  |                                   |
|                    |                               |          |                      |                  |                                   |
|                    |                               |          |                      |                  |                                   |
|                    |                               |          |                      |                  |                                   |
|                    |                               |          |                      |                  |                                   |
|                    |                               |          |                      |                  |                                   |
|                    |                               | <u> </u> |                      |                  |                                   |
|                    |                               |          |                      |                  |                                   |
|                    |                               |          |                      |                  |                                   |
|                    |                               |          |                      |                  |                                   |
|                    |                               |          |                      |                  |                                   |

Double click the line containing the AVERAGE variable

| 💭 er tre  |                        |       |                      |                  |           |               |              |
|-----------|------------------------|-------|----------------------|------------------|-----------|---------------|--------------|
| TEdit pro | perties of variabl     | es    |                      |                  |           |               |              |
| + New     | 👫 Search 🛛 💥           | Cut 💣 | ) Topy 👸 Paste 🛄 Dup | olicate 📑 Delete | 🛃 Save 🛛  | İmport   Expo | rt 🔝 Refresh |
| 🖃 📲 Vari  | able file              | Тр    | Nime                 | Tech             | Dimension | Min           | Max          |
| C         | Constant               | E     | Position             | Position         | d         | -100          | 100          |
|           | Туре                   | E     | AXIS1_ACT_POS        | AXIS1_ACT_POS    | rev       | -100          | 100          |
|           | Analog<br>Analog       | E     | AVENAGE              | AVERAGE          | d         | -10000        | 10000        |
|           | Analog trend<br>Diraat |       |                      |                  |           |               |              |
|           | Beal                   |       |                      |                  |           |               |              |
|           | Real trend             |       |                      |                  |           |               |              |
| 1         | Discrete               |       |                      |                  |           |               |              |
|           | Discrete trend         |       |                      |                  |           |               |              |
|           | Multistate             |       |                      |                  |           |               |              |
| - 21      | Multistate trend       |       |                      |                  |           |               |              |
| - AE      | Message                |       |                      |                  |           |               |              |
| <u> </u>  | Datetimes              |       |                      |                  |           |               |              |
| ····· 📑   | IU devices             |       |                      |                  |           |               |              |
|           |                        |       |                      |                  |           |               |              |
|           |                        |       |                      |                  |           |               |              |
|           |                        |       |                      |                  |           |               |              |
|           |                        |       |                      |                  |           |               |              |
|           |                        |       |                      |                  |           |               |              |
|           |                        |       |                      |                  |           |               |              |
|           |                        |       |                      |                  |           |               |              |
|           |                        |       |                      |                  |           |               |              |
|           |                        |       |                      |                  |           |               |              |
|           |                        |       |                      |                  |           |               |              |
| <u> </u>  |                        |       |                      |                  |           |               |              |

Change the text in the Dimension window to rev (don't use pull down)

Then click OK.

| floating poin    | nt variable          |               |         |               |                     |
|------------------|----------------------|---------------|---------|---------------|---------------------|
| General data     |                      |               |         |               | Field access        |
| Name:            | AVERAGE              | 1 Dimensio    | on: d   | •             | Value modification  |
| Tech ID:         | AVERAGE              | Type:         | Doub    | le (64-bit) 🔻 | 🔽 Substitute        |
|                  | Automoted Cold many  |               | 1       |               | 🔽 HH - max          |
| Description:     | Autocreated L&M nume | ric variable  |         |               | 🔽 H - premax        |
| Range            |                      |               |         | Alarm         | 🔽 L - premin        |
| -<br>Max. HH:    | 10000 H              | 10000         |         | 🔲 HH-alarm    | 🔽 LL - min          |
| MP. II.          |                      | 10000         |         | H-alarm       | 🔽 Scalable          |
| Min, LL:         | -10000 - L:          | 1-10000       |         | L-alarm       | 🗖 Inhibit           |
|                  |                      |               |         | □ I I -alarm  | Automatically by L  |
|                  |                      |               |         |               |                     |
|                  |                      |               |         |               | Dublished (network) |
|                  |                      |               |         | lo.           |                     |
| Data acquisition | 1                    |               |         |               | Substitute value    |
| Acq type:        |                      | Auto Max.coun | iter: - | ~             | Default value:      |
| Trigger yer      |                      | Totak         | -<br>-  |               | (Physical)          |
| ringger var.     | 1                    | r otai.       | lo.     |               |                     |

Click the "Save" button and then click "Apply" to close the Todo List window and accept the changes.

| 😵 Edit properties of variable | 25                   |                    |                  |              |              | _ U ×   |         |          |      |   |         |            |
|-------------------------------|----------------------|--------------------|------------------|--------------|--------------|---------|---------|----------|------|---|---------|------------|
| 🔸 New 🛛 👫 Search 🛛 💥          | Cut 💣 Copy 🔓 Paste 🐊 | Duplicate 📑 Delete | e 🛃 Save         | 💐 Import 🧏   | Export       | Refresh |         |          |      |   |         |            |
| 🖃 🔡 Variable file             | Name                 | Tech               | Dimension        | Min          | Max          |         |         |          |      |   |         |            |
| C Constant                    | Position             | Position           | d                | -100         | 100          |         |         |          |      |   |         |            |
| Type                          | AXIS1_ACT_POS        | AXIS1_ACT_POS      | rev              | -100         | 100          | -       |         |          |      |   |         |            |
| Analog Trend                  | AVERAGE              | AVERAGE            | rev              | -10000       | 10000        | -100    |         |          |      |   |         |            |
| 123 Direct                    |                      |                    |                  |              |              |         |         |          |      |   |         |            |
| F Real                        |                      |                    |                  |              |              |         |         |          |      |   |         |            |
| Real trend                    |                      |                    |                  |              |              |         |         |          |      |   |         |            |
| Discrete trend                |                      |                    |                  |              |              |         |         |          |      |   |         |            |
| 🚽 😽 Multistate                |                      |                    |                  |              |              |         |         |          |      |   |         |            |
| Multistate trend              |                      |                    |                  |              |              |         |         |          |      |   |         |            |
| AC Message                    |                      |                    |                  |              |              |         |         |          |      |   |         |            |
| ID devices                    |                      |                    | at a la la serve |              |              | - /1 1- | - I:    |          |      |   |         |            |
|                               |                      | ¥a                 | riable mo        | odification  | i scaciscio  | s (coa  | o list) |          |      |   |         | 스          |
|                               |                      | F                  | 1.1 PZ 1         |              |              |         |         |          |      |   |         |            |
|                               |                      |                    | Modified v       | ariables     |              |         |         |          |      |   |         |            |
|                               |                      |                    | AVERAGE          |              |              |         |         |          |      |   |         |            |
|                               |                      |                    |                  |              |              |         |         |          |      |   |         |            |
|                               |                      |                    |                  |              |              |         |         |          |      |   |         |            |
|                               |                      |                    |                  |              |              |         |         |          |      |   |         |            |
|                               |                      |                    |                  |              |              |         |         |          |      |   |         |            |
|                               |                      | <u> </u>           |                  |              |              |         |         |          |      |   |         |            |
|                               |                      |                    |                  |              |              |         |         |          |      |   |         |            |
|                               |                      |                    |                  |              |              |         |         |          |      |   |         |            |
|                               |                      |                    |                  |              |              |         |         |          |      |   |         |            |
|                               |                      |                    |                  |              |              |         |         |          |      |   |         |            |
|                               |                      |                    |                  |              |              |         |         |          |      |   |         |            |
|                               |                      |                    |                  |              |              |         |         |          |      |   |         |            |
|                               |                      |                    |                  |              |              |         |         |          |      |   |         |            |
|                               |                      |                    |                  |              |              |         |         |          |      | 1 |         |            |
|                               |                      | _                  |                  |              |              |         |         | 1        | 1 1  |   |         | 1          |
|                               |                      |                    | Don't sh         | ow this stat | istics agair | 1!      | Clear   | 🔰 🖍 Undo | Redo | 1 | 🗸 Apply | 🗙 Cancel 📗 |
|                               |                      |                    |                  |              |              |         |         |          |      |   |         |            |

# Run the Project and update the HMI

| Se c | lick&Mo | ve De | sktop- C:\\ | CandM\Workin    | g_5_3_3d\   | Projects\CPI   | P_EXAM   | PLE_     |        |                      |
|------|---------|-------|-------------|-----------------|-------------|----------------|----------|----------|--------|----------------------|
| File | Project | Run   | Interface   | Virtual machine | Collected C | 8M application | Tools    | Settings | Windov | v Help               |
| B    | 31 臣    | - 10  | ) 🗋 📲       | 4 👍 🖞 🗖         | ■ <b>▶</b>  | -              | <b>1</b> |          | ? •  ' | arget platform : PCW |

The HMI is launched at the same time and it

looks like this:

Launch the Motion, Virtual Axis, and the HMI with a click of the RUN ALL button.

| 🔞 Click&Move-HMI - [MainImage]                                                                                                    |                                   |                         |
|----------------------------------------------------------------------------------------------------|-----------------------------------|-------------------------|
| Project Components Edit Lists Service Images Window Se                                                                                                    | ttings I <u>n</u> fo <u>H</u> elp | _ = = ×                 |
| i 🔯 🗋 📄 🕒 🖡 🚷 🍊 🕶 🛶 🕶 🗟 🗛 🇮 🗷                                                                                                    | 2 🕛 🗲 - 🛛 X 🗈 🕰 🕴 🖩 🖓 😢           |                         |
| Click & Move Application<br>Configuration<br>Configurat | Power<br>Target Position 1.00 ev  |                         |
|                                                                                                    |                                   |                         |
| 3/29/2016 3:59:49 PM CPP_EXAMP Start project                                                                                                    | Click & Move A Start VISIO        | 4                       |
|                                                                                                    | Version V4.1.3                    | Copyright © AMC 2012 // |

C++ Function Block Project

This is the HMI run time tool bar.

Toggle between Run mode and Edit mode with a click of the button.

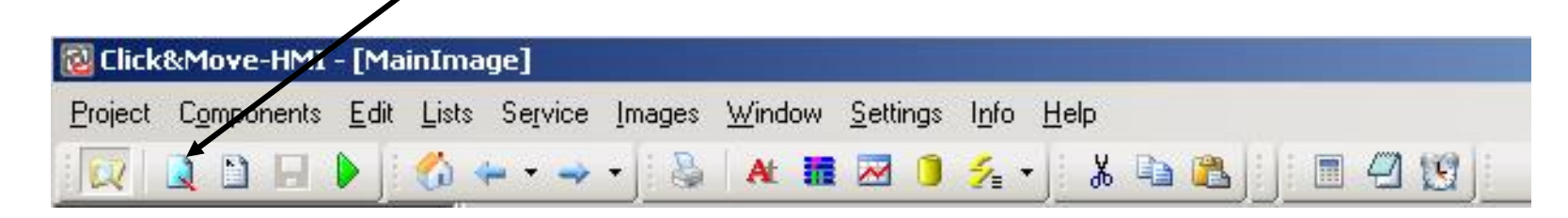

While Edit mode is active, an enhanced tool bar supports edit functions.

| 🔞 Click&Move-HMI - [MainIn    | nage]                          |                                 |                          |            |            |       |       |       |                |     |                    |     |   |             |     |   |     |             |       |
|-------------------------------|--------------------------------|---------------------------------|--------------------------|------------|------------|-------|-------|-------|----------------|-----|--------------------|-----|---|-------------|-----|---|-----|-------------|-------|
| Project Components Edit List  | s Service Images )             | <u>W</u> indow <u>S</u> ettings | l <u>n</u> fo <u>H</u> e | lp         |            |       |       |       |                |     |                    |     |   |             |     |   |     |             | - 8 × |
| % ( 🕨 🗈 💽 刘                   | ← - → -                        | At 🔝 🖂 🕕                        | <b>%</b> • []            | <b>∦</b> ∎ | <u>ا</u> گ | 2 😰   |       |       |                |     |                    |     |   |             |     |   |     |             |       |
| Click & Move Application      | <u>F</u> ile <u>E</u> dit ⊻iew | <u>Arrange</u> <u>H</u> elp     |                          |            | 6          | 💥 🖣 🕻 | L 🗋 ( | 🕈   🗚 |                |     | i i i              | ∳ ∳ |   | ΪΫ <u>L</u> | 自主日 |   | S 3 | 0.125 🗘 100 | % 📫   |
| um tonfiguration<br>⊡ 🜠 Users | Times New Roman                | <b>v</b> 8 <b>v</b>             | B Z                      | Ū          | E É I      | • 🔺 🗉 | ß     | 🛃 🗔 🛛 | <b>∆   +</b> ₿ | ₩ # | ∎ • <del>C</del> + | X P | - |             |     | 1 |     | - Project   | •     |

| 🔞 Click&Move-HMI - [MainIn   | nage]                                   |                                                                                                    | 1                                              |
|------------------------------|-----------------------------------------|----------------------------------------------------------------------------------------------------|------------------------------------------------|
| Project Components Edit List | ts Service Images <u>W</u> indow        | <u>Settings Info Help</u>                                                                                                    | 2                                              |
| 🖂 🗅 🖃 🕨   🐔                  | 🦛 🕶 🚽 🕈 🕌 🛛 🗛 🚦                         | 🖂 🕒 🐅 📲 🐘 🦓 👘 🖓 👘 🗇 😥                                                                                                    | 4                                              |
| Click & Move Application     | <u>File Edit View Arrang</u>            | - Here   D 🔯 🖌 🕨 🧰 வ 🕰 D) 🕼 🗛 🍕 🖸 🖶 🖓 🍘 🗛 🗢   E 🗉 H H Ż H 🔸   H                                                                                                    |                                                |
|                              | MS San Serif                            | 8 • B / U E 2 2 F = A • 1, 2 A • 1, 4 H = 4 + • 2 C 2 C 2 C 2 C 2 C 2 C 2 C 2 C 2 C 2                                                                                                    | II + ? + Project 7                             |
| 🛨 📲 Variables                | 0 • • • • • • • • • • • • • • • • • • • | · 20· · · · · · · · · · · · · · · · · ·                                                                                                     | .120                                           |
| Programs                     |                                         |                                                                                                    | Ubjects Units                                  |
|                              | · View error                            |                                                                                                    | Base objects                                   |
| MainImage                    |                                         |                                                                                                    |                                                |
|                              | e Heset                                 |                                                                                                    |                                                |
| Symbols                      | Setting up axe                          | O Prover                                                                                                    |                                                |
| ±                            | -                                       |                                                                                                    |                                                |
| Bitmaps                      | ò                                       |                                                                                                    |                                                |
| Program Help                 |                                         |                                                                                                    | 123 123+ ABC                                   |
|                              | 4                                       |                                                                                                    | NU ND TX PTC                                   |
|                              |                                         |                                                                                                    | → Ť+ P                                         |
|                              | 9                                       | Discos compile image with the wave a hutten to check                                                                                                    |                                                |
|                              | :                                       | modification, before saving the                                                                                                    |                                                |
|                              | :                                       | Double click on line of error dessage if any.                                                                                                    |                                                |
|                              |                                         | Text window may be turner on from the View pull-down menu.                                                                                                    |                                                |
|                              |                                         |                                                                                                    | IN ED UD BM *BX BB                             |
|                              | ÷                                       |                                                                                                    | (● J 2005 12:05 12:05<br>RB XB DIN TIN DTIN LB |
|                              | -                                       |                                                                                                    |                                                |
|                              |                                         |                                                                                                    | ▶ ▼ Text ▼                                     |
|                              | Proper ies Events                       | DI:UD "Target Position ' '", M.POSITION                                                                                                    | <u> </u>                                       |
|                              | E Position - 54.5,66.5                  | 27 Positiva= 29.5,66                                                                                                    |                                                |
|                              | Capion - Actual Positi                  | 28 NumberFormat = Packpad, 2, 16                                                                                                    |                                                |
|                              | El Size • 0,0                           | - Job - END                                                                                                    |                                                |
|                              | □ Coler 2 • ■-1                         | 31 BM2: F1 4002, 4.25, -4.5                                                                                                    |                                                |
|                              | 🗆 TxEkgndCol = 🔳 Black                  | 32 BEGIN                                                                                                    |                                                |
|                              |                                         | W. 34 xBkgndcolor= MenuColor                                                                                                    |                                                |
|                              | Jusification Left,Bottom,I     Casting  | dse Cursor= crPoint                                                                                                    |                                                |
|                              | Erane frNone                            | 37 Click exec "Project Description" 'This button opens the ProjectDescription                                                                                                    | Window.                                        |
|                              | Shidow - V True                         |                                                                                                    |                                                |
|                              | 🗆 Seectable 🕒 False                     | - 40 BEGIN                                                                                                    |                                                |
|                              | □ Visble • I True                       | 41 Position= 54.5,66.5                                                                                                    |                                                |
|                              | E Show control                          | END                                                                                                    |                                                |
|                              |                                         |                                                                                                    | <u>•</u>                                       |
| 372972016 3:59:49 PM C       | .PP_EXAMP Start project                 | Lick & Move A., Start VISIUN                                                                                                    | Convictor @ Attraction                         |
|                              |                                         | version v+,1,3 j t; 39 j t; 3 j t; and j t; 5 j t; and j t; 5 j t; and j t; 5 j t; and j t; 5 j t; and j t; and j ; and j ; and j ; and j ; and j ; and j ; and j ; a | Copyright (C) AMC 2012 //.                     |
|                              |                                         |                                                                                                    |                                                |

Click on the "Actual Position" text near the center of the screen. Then click "Edit" "Duplicate"

Do the same thing for the numeric display next to the text.

You should have two copies of the Actual Position text and numeric display.

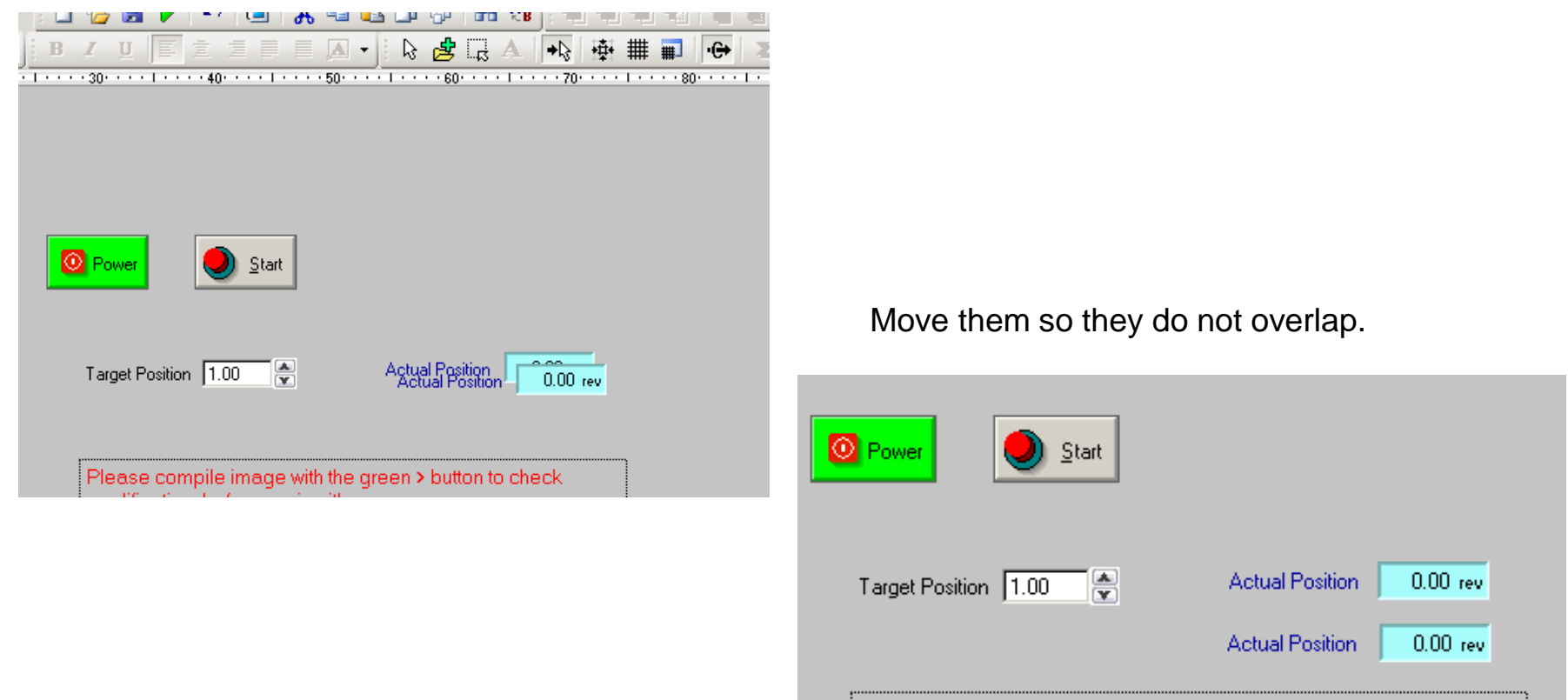

Please compile image with the green > button to check

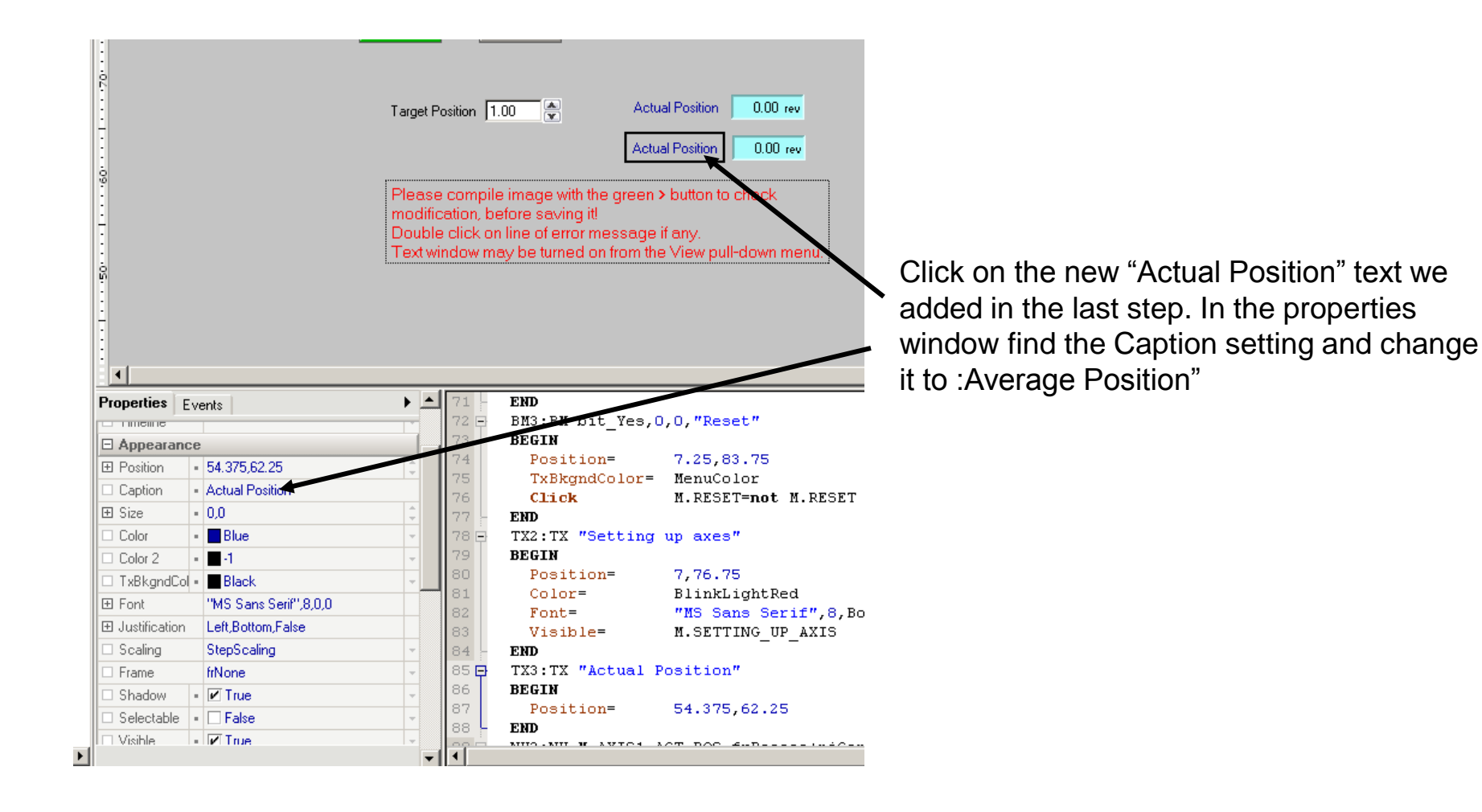

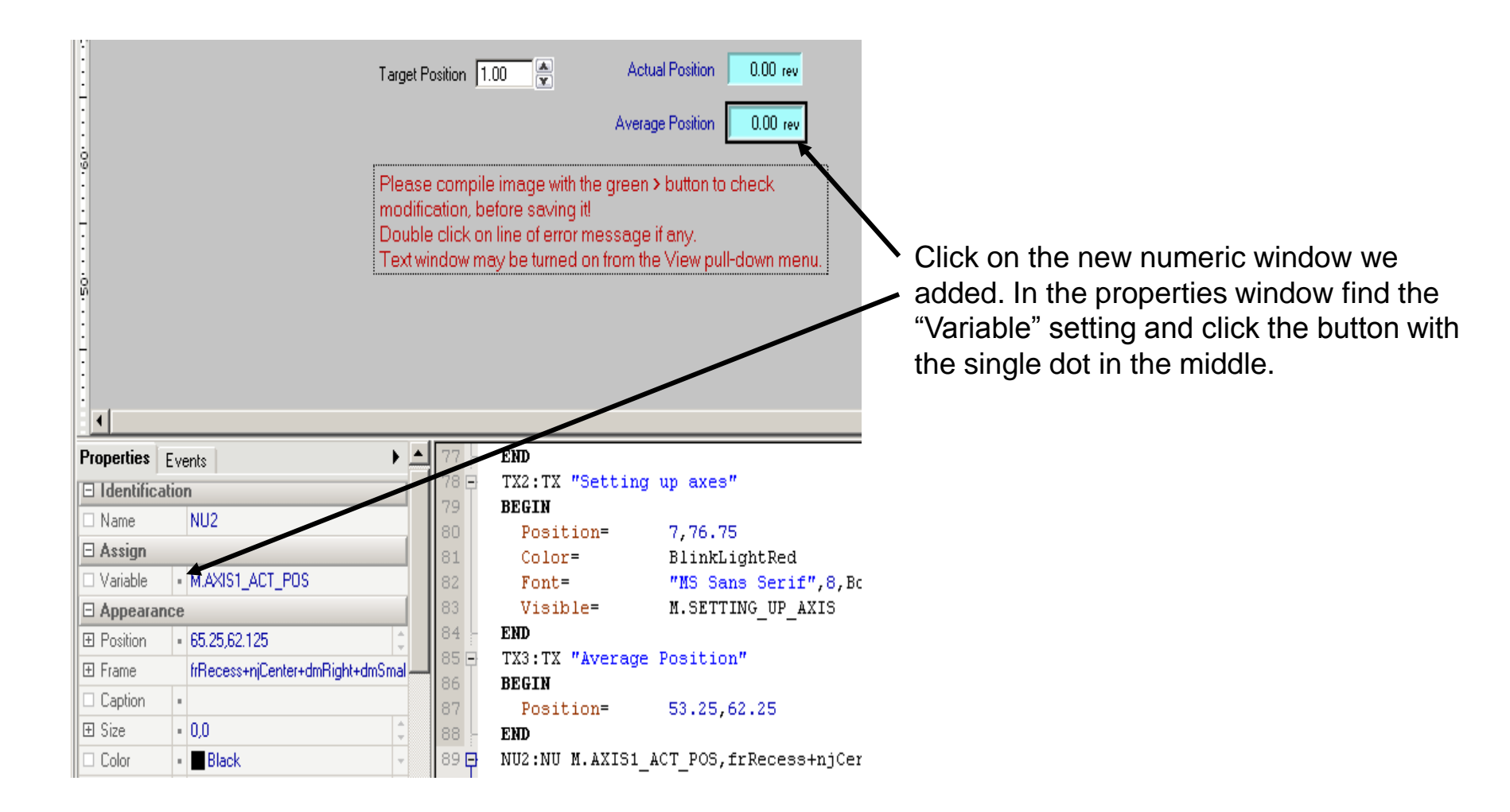

Click "M.AVERAGE" in the variable list and then click "Apply"

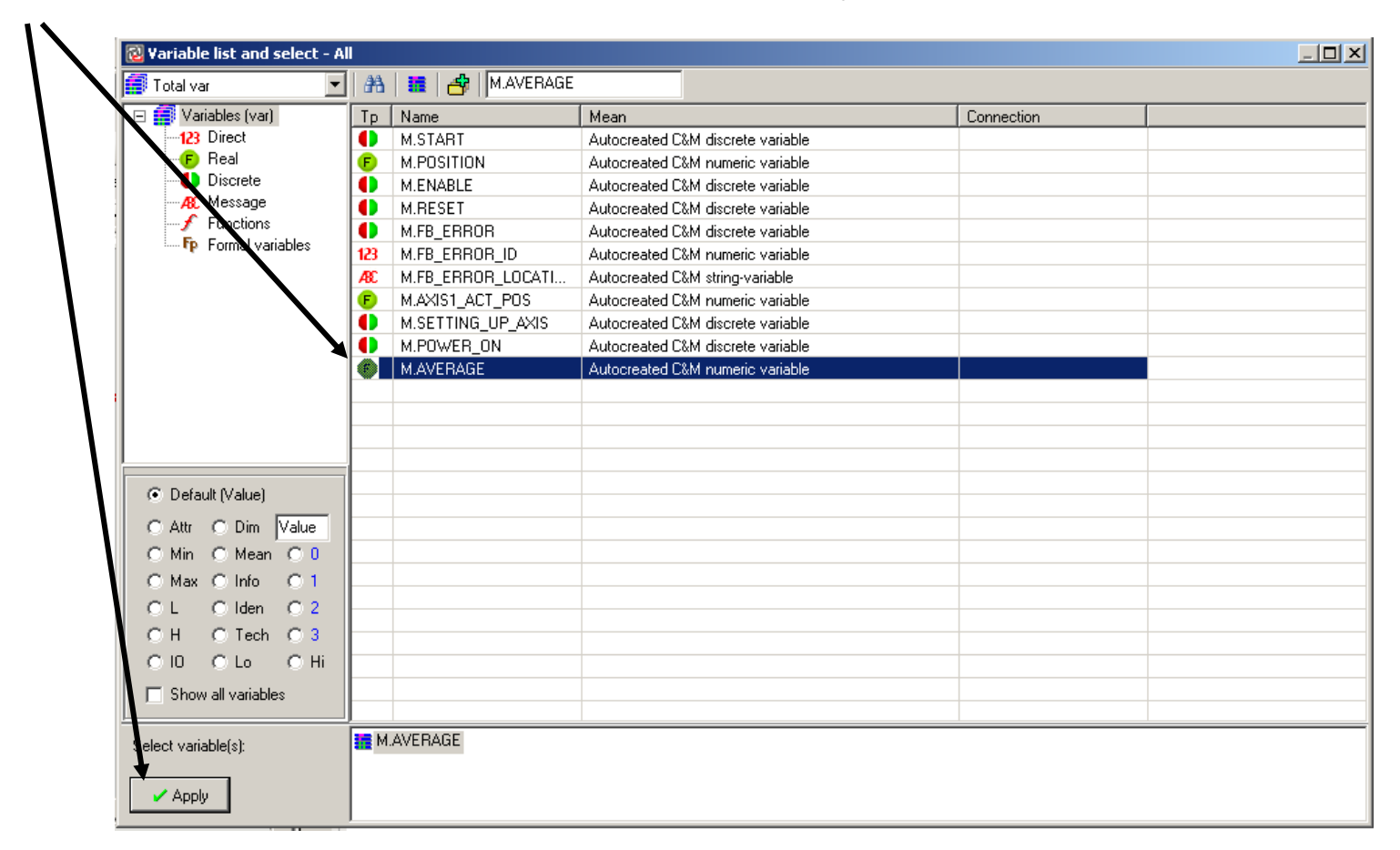

# Switch the HMI back to Run Mode

Toggle between Run mode and Edit mode with a click of the button.

| 🔞 Click& | Move-HMI   | - [MainIn                | nage]                |                    |                    |                   |                      |                     |  |
|----------|------------|--------------------------|----------------------|--------------------|--------------------|-------------------|----------------------|---------------------|--|
| Project  | Components | <u>E</u> dit <u>L</u> is | ts Se <u>r</u> vice  | Images <u>W</u> in | dow <u>S</u> ettir | ngs l <u>n</u> fo | <u>H</u> elp         |                     |  |
|          |            | Þ 🛛 🐔                    | <b>← - →</b>         | -                  |                    | ) ½ ·             | <b>%</b> 4           | <b>a (2</b> ) () (1 |  |
|          |            | View error<br>Reset      | <b>o</b> Pov<br>Targ | ver Start          | Aci<br>Aver        | tual Position     | 0.00 rev<br>0.00 rev |                     |  |

To run the project click the power button to turn on the amplifier. Enter a target position and click Start.

The Average Position laggs the actual position by an amount set by the filter Weight and the TakeData cycle time.